# **CLUB CREEE** ORANDIA PHOENIX

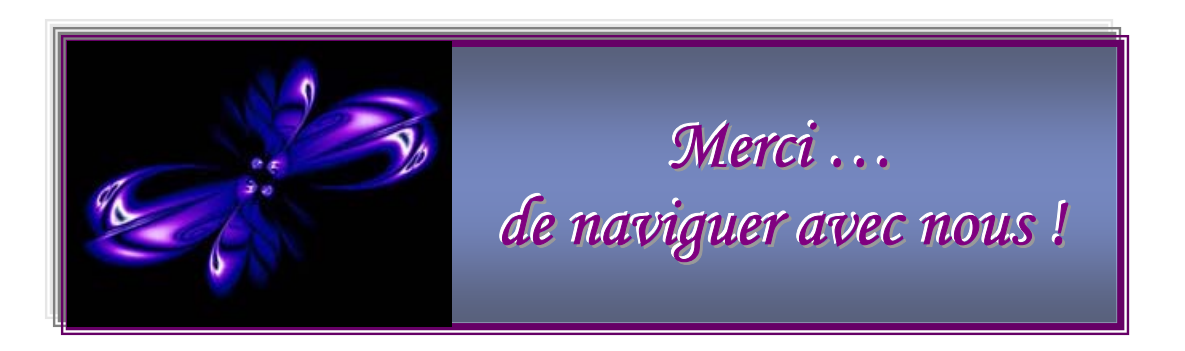

#### **REABONNEMENT**

1. Inscrivez votre NOM D'UTILISATEUR et votre MOT DE PASSE et cliquez sur « ENTRER »

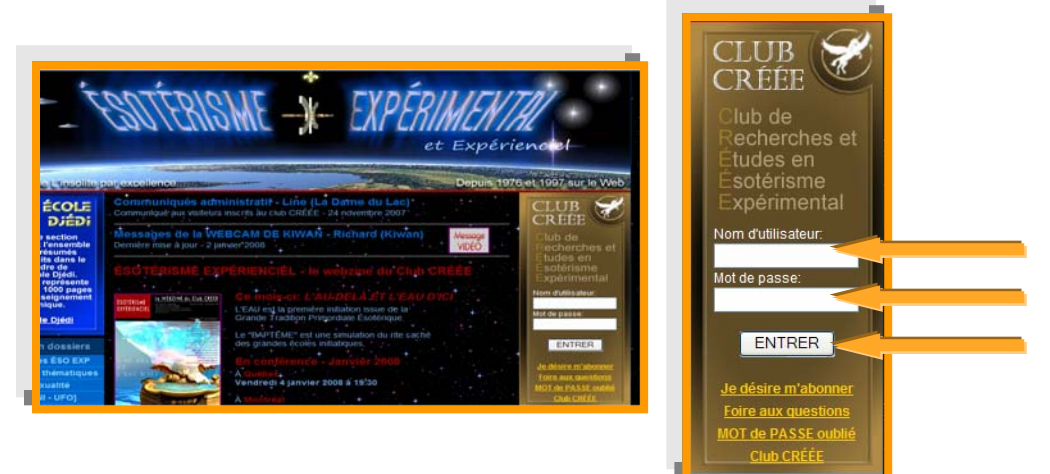

## LA COUR DES VISITEURS

2. Une fois dans la **COUR DES VISITEURS**, dans la SECTION PROMOTIONNELLE descendre jusqu'au **FORMULAIRE D'ABONNEMENT** et cliquez sur ce lien.

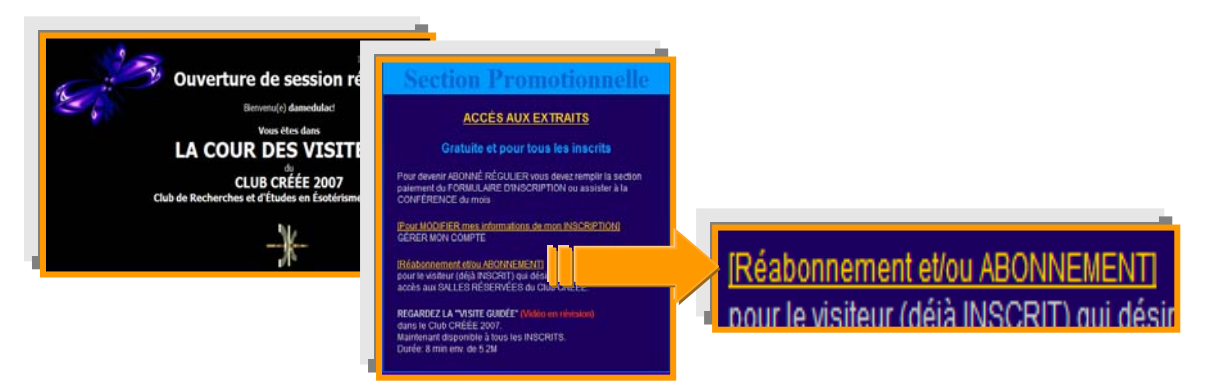

### FORMULAIRE DE REABONNEMENT

- 3. Le FORMULAIRE DE REABONNEMENT vous permet :
  - A. De vérifier la fin de votre abonnement en tout temps
  - B. Et/ou de prolonger votre abonnement sans devoir vous réinscrire.

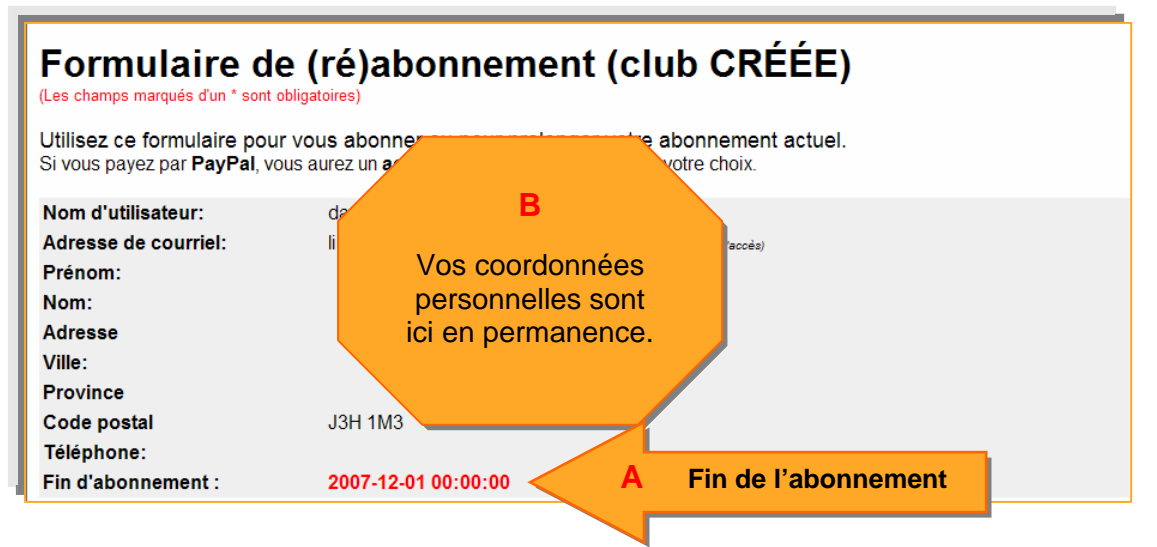

#### C. De choisir votre **NOUVEAU** type d'abonnement.

| *Type d'abonnement:                                                                                     | <b>'abonnement:</b> <ul> <li>1 mois</li> <li>20,00 CAD</li> <li>Autres monr</li> </ul> | Autres monnaies |                                                                                                    |
|----------------------------------------------------------------------------------------------------|----------------------------------------------------------------------------------------|-----------------|----------------------------------------------------------------------------------------------------|
| Chaque type d'abonnement débute<br>le mois courrant et se termine à la<br>fin du nombre de mois choisi. | 🔿 3 mois                                                                               | 45,00 CAD       | Lien vers le<br>convertisseur de taux<br>d'échange<br>(re pas coalier de calculer<br>le & retenu par les banques) |
|                                                                                                    | 🔿 6 mois                                                                               | 75,00 CAD       |                                                                                                    |
|                                                                                                    | 🔿 12 mois                                                                              | 120,00 CAD      |                                                                                                    |

#### D. De choisir les mois désirés à votre abonnement.

| *Mois auxquels je d | ésire m'abonner:                 |                 |
|---------------------|----------------------------------|-----------------|
| 🗖 Janvier 2006      | 🗖 Janvier 2007                   | 🗖 Janvier 2008  |
| EFévrier 2006       | E Février 2007                   | 🗖 Février 2008  |
| Mars 2006           | Mars 2007                        | Mars 2008       |
| 🗹 Avril 2006        | 🗖 Avril 2007                     | 🗖 Avril 2008    |
| 🗹 Mai 2006          | Mai 2007                         | <u> </u>        |
| 🗹 Juin 2006         |                                  | 008 pos         |
| 🛛 Juillet 2006      | vous pouvez voir les mois que vo | US AVEZ 2008    |
| 🗖 🗆 Août 2006 🛛 🔪   |                                  | 008             |
| Septembre 2006      | déià choisis par les carrés ave  | c des mbre 2008 |
| Cctobre 2006        |                                  | re 2008         |
| Novembre 2006       |                                  | hbre 2008       |
| Décembre 2006       | crochets de couleur gris.        | nbre 2008       |
|                     |                                  |                 |

#### E. Et de choisir le **MODE DE PAIEMENT** désiré.

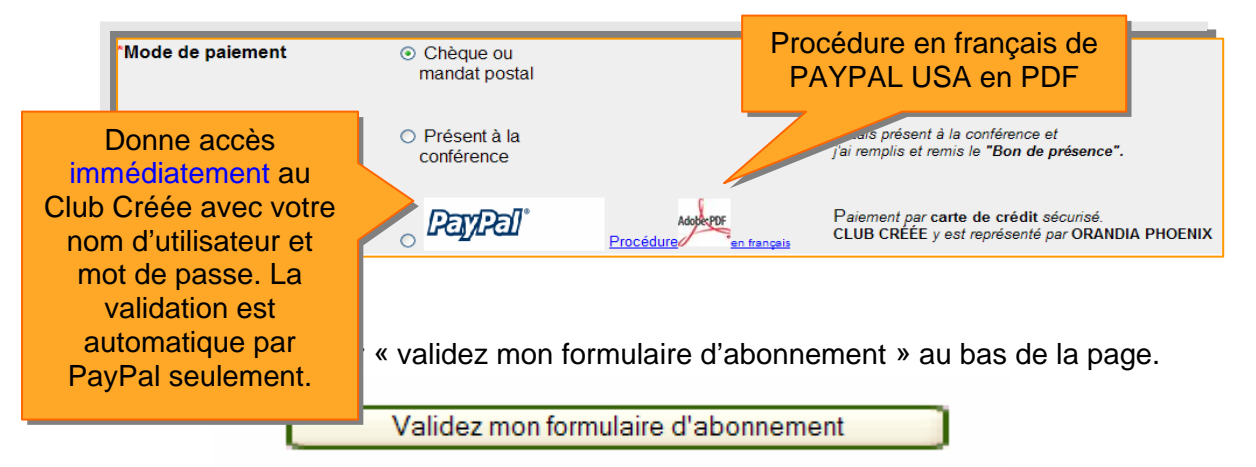

## VALIDATION

4. Le paiement par PAYPAL, vous donne accès immédiatement au Club Créée avec votre nom d'utilisateur et votre mot de passe. Si vous avez choisi un autre mode de paiement, votre validation sera effectuée à la réception de celui-ci au Club Créée à l'adresse suivante :

| CLUB CRÉÉE          |  |  |
|---------------------|--|--|
| C.P. 52             |  |  |
| Beloeil (QC) Canada |  |  |
| J3G 4S8             |  |  |
|                     |  |  |

Bonne Visite !

CLUB CRÉÉE - REVISION JANVIER 2008